## Rollei

## **Firmware-Update** Für die Action one

- 1. Schalten Sie die Kamera aus.
- 2. Nehmen Sie die Speicherkarte aus der Kamera.
- 3. Formatieren Sie die Speicherkarte auf einem Computer.
- 4. Entpacken Sie die Firmware, kopieren Sie die extrahierten ch- und bin-Dateien auf Ihre microSD-Karte, und behalten Sie die Dateinamen unverändert bei.
- 5. Setzen Sie die SD-Karte wieder in die Kamera ein.
- 6. Schalten Sie die Kamera ein. Die Kamera erkennt die aktualisierte Firmware und startet die Aktualisierung. Die Kontrollleuchte blinkt während des Aktualisierungsvorgangs. Nach Abschluss der Aktualisierung schaltet sich die Kamera automatisch ein und befindet sich im Aufnahme-Standby-Modus. Wenn Ihr Akku leer ist, schließen Sie das Ladegerät an, um die Aktualisierung durchzuführen.